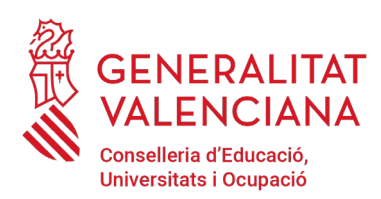

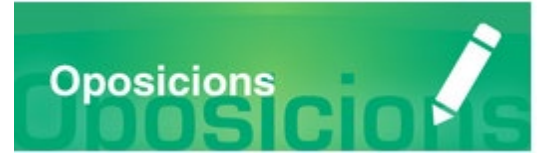

# Guia ràpida CONSULTA ADMISSIÓ I EXCLUSIÓ

Versió 1 (22/04/2024)

## **GUIA D'USUARI**

| INTRODUCCIO                       | 2 |
|-----------------------------------|---|
| TRAMITACIÓ TELEMÀTICA DE CONSULTA |   |
| SUPORT I INCIDÈNCIAS              | 4 |

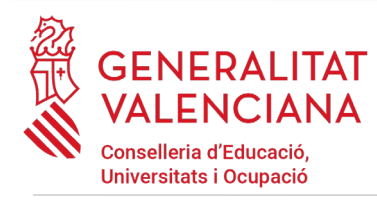

# INTRODUCCIÓ

El present document és una guia ràpida d'ajuda a les persones aspirants que desitgen consultar les condicions particulars de la seua admissió o exclusió en un procediment selectiu a cossos docents.

La consulta es realitzarà a través d'un tràmit telemàtic en la Seu Electrònica de la Generalitat Valenciana.

Per a poder iniciar la tramitació telemàtica s'ha de reunir una sèrie de requisits arreplegats en el següent enllace https://sede.gva.es/va/per-a-comencar

## TRAMITACIÓ TELEMÀTICA DE CONSULTA

- 1. Accedir a la tramitació a través de l'enllaç publicat en la web
- 2. Identificació en la Seu Electrònica amb un certificat electrònic tal com es detalla en els requisits necessaris per a iniciar la tramitació.
- 3. Dins de la tramitació, seleccionar del desplegable del camp "Convocatòria", la convocatòria sobre la qual es desitja fer la consulta d'admissió o exclusió. I pressionar el botó següent:

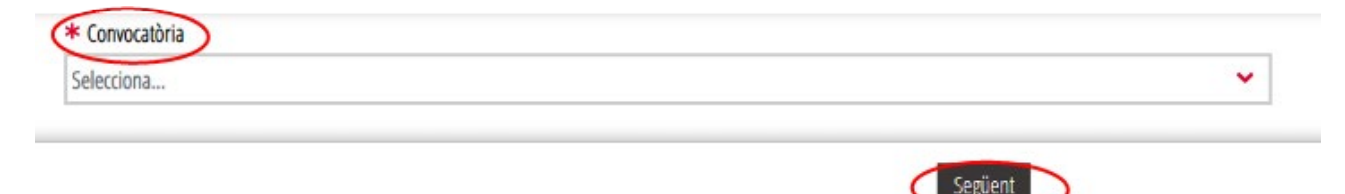

4. El desplegable mostrarà les convocatòries sobre les quals es pot consultar els requisits d'admissió o exclusió. La següent imatge mostra exemples de com es mostrarien les convocatòries a consultar:

| Selecciona                            |   |
|---------------------------------------|---|
| MESTRES: INGRÉS I NOVES ESPECIALITATS |   |
| INSPECTORS D'EDUCACIÓ                 |   |
| Selecciona                            | ~ |

- 5. La consulta mostrarà dos blocs amb informació:
  - NOM: Nom de la persona interessada

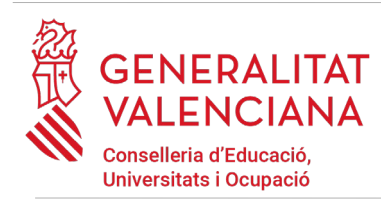

- SITUACIÓ: Amb la publicació de les llistes provisionals de persones admeses i excloses es mostrarà la situació provisional de la persona aspirant en el procediment. Amb la publicació de les llistes definitives s'afegirà a la consulta la situació definitiva. Este bloc informa de:
  - PROCEDIMENT SELECTIU: convocatòria seleccionada en el pas anterior sobre el qual es desitja fer la consulta.
  - TIPUS DE TORN: tipus de torn seleccionat en la inscripció. Les opcions d'este camp dependran de cada convocatòria. Exemples: LLIURE, DIVERSITAT FUNCIONAL TIPUS I, DIVERSITAT FUNCIONAL TIPUS II, DIVERSITAT FUNCIONAL TIPUS III, NOVES ESPECIALITATS, etc
  - ESTAT: Serà provisional o definitiu associat sempre a la SITUACIÓ. L'estat podrà tindre dos valors "sol·licitud ADMESA" o "sol·licitud EXCLOSA".
  - MOTIUS D'EXCLUSIÓ: En el cas d'una sol·licitud EXCLOSA es mostraran les causes que han motivat l'exclusió. En este cas la persona podrà realitzar una reclamació o recurs en funció de la fase del procediment selectiu.

A continuació, es mostren dues imatges que mostren una sol·licitud en situació provisional admesa i una altra sol·licitud en situació provisional exclosa de diferents procediments selectius:

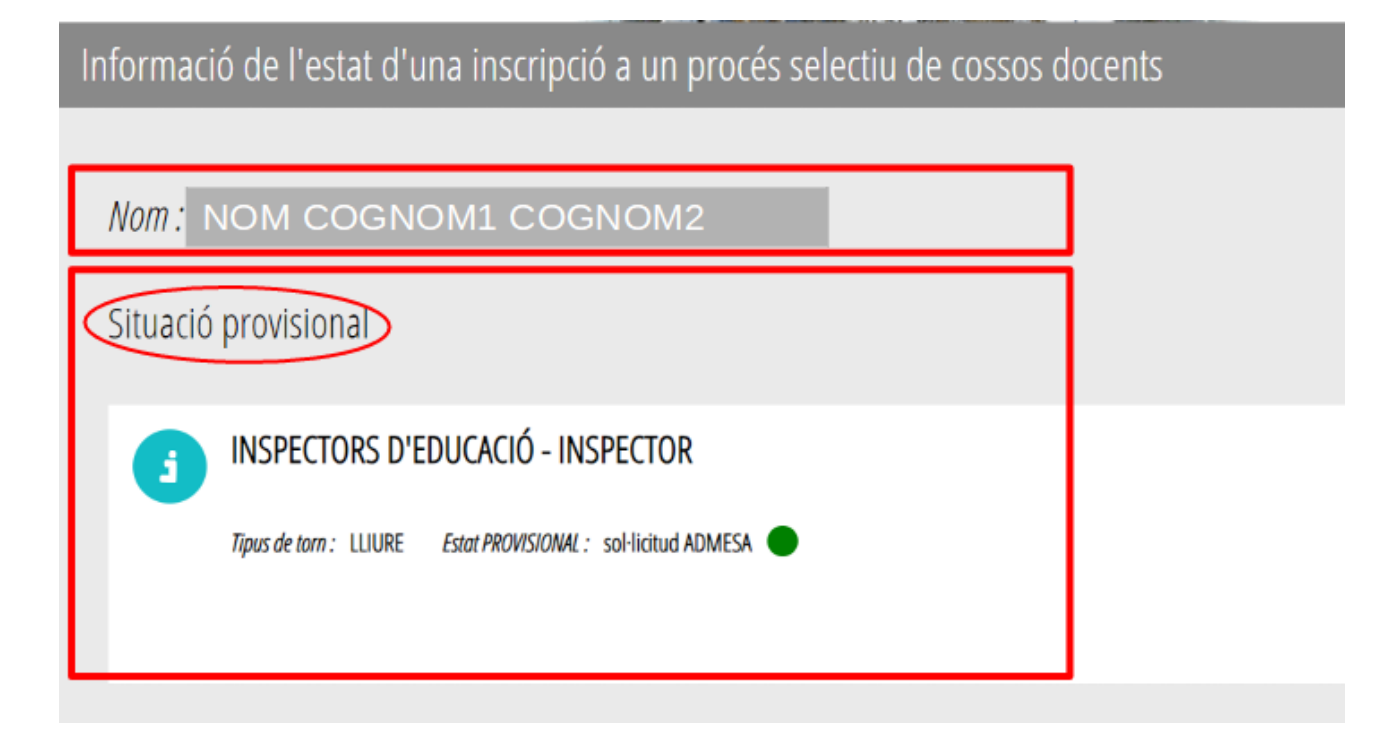

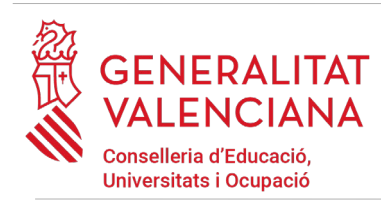

| Informació de l'estat d'una inscripció a un procés selectiu de cossos docents                                 |  |  |
|----------------------------------------------------------------------------------------------------|--|--|
|                                                                                                    |  |  |
| Nom: NOM COGNOM1 COGNOM2                                                                                      |  |  |
| Situació provisional                                                                                          |  |  |
| MESTRES - PEDAGOGIA TERAPÈUTICA                                                                               |  |  |
| Tipus de torn : RESERVA DF II Estat PROVISIONAL : sol·licitud EXCLOSA                                         |  |  |
| Motius d'exclusió :<br>NO JUSTIFICA L'ACCÉS PER RESERVA DE PLAZA<br>NO ES JUSTIFICA REDUCCIÓ/EXEMPCIÓ DE TAXA |  |  |

6. Realitzada la consulta pot tancar la tramitació utilitzant el botó "Tancar aplicació" que apareix en la part superior dreta de la pantalla:

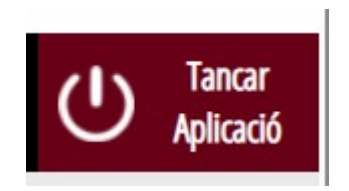

## SUPORT I INCIDÈNCIAS

- Dubtes i problemes amb l'ús de Cl@ve: telèfon **060** (servici prestat per l'Administració General de l'Estat, +34 902887060 per a telefonades des de fora d'Espanya)
- Problemes amb la instal·lació i l'ús de certificats electrònics de l'Agència de Certificació de la Comunitat Valenciana (ACCV): telèfon 963866014. O emplenant el formulari en <u>http://www.accv.es/vl/contacta</u>

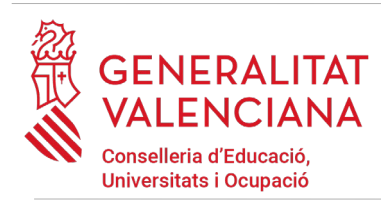

- Altres problemes tècnics amb el tràmit d'inscripció: a través del formulari <u>https://gvasai.edu.gva.es/plugins/formcreator/front/formdisplay.php?id=114</u> o a través del telèfon **961040504**. Horari d'atenció telefònica: de dilluns a dijous de 8h a 19h i divendres de 8h a 15h.
- Dubtes sobre la convocatòria o com procedir amb la inscripció: telèfon **012** (963866000 per a telefonades des de fora de la Comunitat Valenciana).
- Llistat de preguntes freqüentes publicat en l'apartat inscripció del portal de la Conselleria d'Educació, dels diferents cossos convocats (<u>http://www.ceice.gva.es/va/web/rrhh-educacion/oposiciones</u>)